# Metodika - Dokumentácia retrospektívy

# Tím 01

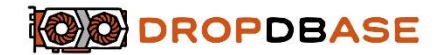

#### Téma: In memory DB

Členovia: Andrej Fúsek, Nikolas Hamran, Dávid Kubík, Martin Petráš, Alexandra Smolová, Martin Staňo, Veronika Včelková, Jakub Veselý

Vypracoval: Dávid Kubík

## Úvod

Retrospektíva sa vykonáva po každom šprinte a delí sa na dve časti "Čo sme robili dobre?" a "Čo by sme mali zlepšiť?". Zoznam vecí napísaných v sekcií "Čo by sme mali zlepšiť" sa implicitne berie, že sa v budúcom šprinte zlepšia. Vety by mali byť písané tak, aby z nich aj rovno vyplývalo riešenie, napríklad: "Nekomunikovali sme dostatočne" - implicitne z toho vyplýva, že riešením je viac komunikovať. Poprípade vety rovno štylizovať vo forme riešenia, napr.: "Pri logovaní treba napísať aj poznámku ku zalogovaným časom".

#### Postup

Pri retrospektíve sú prítomní všetci členovia tímu (výnimky sú dopredu ohlásené SCRUM Masterovi), čo je potrebné pre kvalitné spracovanie retrospektívy, ktorá prinesie závery prospešné pre ďalšie fungovanie tímu. Zároveň prítomnosť členov zaručuje uzrozumenie všetkých členov s týmito závermi, čím chceme docieliť to, že každý člen tieto závery dodržiava.

Závery vyplývajú z diskusie, ktorá má nasledovné pravidlá:

1. Každý člen vyjadrí svoj názor na aktivitu a správanie tímu vzhľadom k jednotlivým kategóriám retrospektívy, ktoré sú definované v úvode metodiky.

- 2. Ostatní členovia tímu diskutujú tieto názory, súhlasia alebo nesúhlasia, argumentujú svojimi tvrdeniami
- 3. Jeden člen tímu (zvyčajne SCRUM Master, vo výnimočných prípadoch sa zvolí iný člen) závery z tejto diskusie zaznamenáva

Následne sa získané závery zaznamenajú do nástroja na tvorbu a uchovávanie dokumentácie -Confluence. Retrospektívy sa nachádzajú v jednom priečinku s názvom "Retrospektívy" a pomenovávajú sa v tvare "[Názov šprintu] Retrospetíva".

Postup na uloženie zaznamenanie retrospektívy do Confluence:

- 1. Prihlásenie do Confluence nášho tímu
- V l'avom hornom rohu, pod logom Confluence, nájdeš znak "+", ktorý ti dovolí vytvoriť nový dokument
- 3. Nájdeš typ dokumentu s názvom "Retrospektíva"
- 4. Zvolíš tlačidlo "next", ktoré ti dovolí pridať účastníkov
- 5. Zvolíš účastníkov členov tímu a zvolíš tlačidlo "Create"
- 6. Zmeníš názov retrospektívy podľa vzoru "[Názov šprintu] Retrospetíva"
- Nakoľko Confluence používa anglickú šablónu, anglické názvy zmeníš na slovenské (What did we do well? - Čo sme urobili dobre?, What should we have done better? - Čo by sme mali zlepšiť?)
- 8. Podľa druhu záveru zaznamenáš závery diskusie odrážkovo do správnej kategórie retrospektívy
- 9. Nakoľko šablóna retrospektívy Confluence obsahuje aj časť "Actions", ktorú pre naše účely nie je nutné použiť, zmaž túto časť.
- 10. Skontroluj správnosť vyplnených údajov a zverejni retrospektívu

### Záver

Závery z retrospektívy musia byť prístupné všetkým členom tímu a je povinnosťou každého člena sa s nimi oboznámiť.